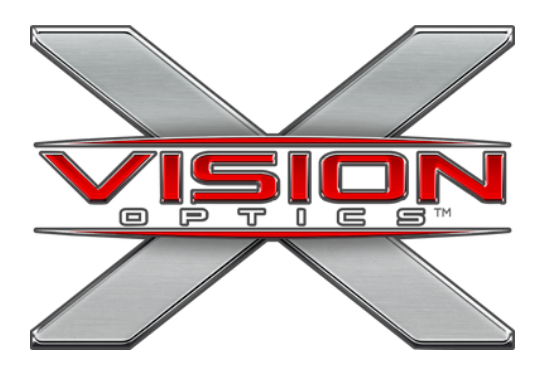

### APP CONNECTION WI-FI ENABLED DEVICES

This guide is applicable to the following devices: Impact Series (TS350, TS300, TS250, TS200, TS150, Infinity Series (TM105, TM100, TM55, TM50), and Beyond Series (TB300 and TB200).

## QUICK START GUIDE

• Download the app "TargetIR" from the App Store

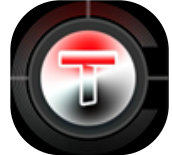

- Power on your device, and make sure that the device Wi-Fi is turned on. Return to your owner's manual for device-specific steps.
- On your mobile device, connect to the device Wi-Fi network. This name will be unique to your device. Example: "HANDHELD-TI-XXXX". This will vary by device.
- Enter the password "12345678"
- Open the app and press "Enter" to connect to your device.

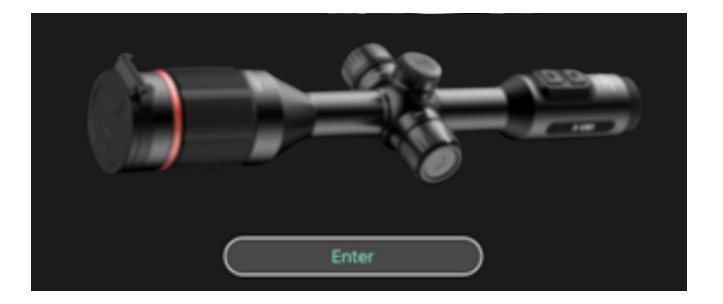

#### X-VISION OPTICS | 5140 MOUNDVIEW DR. | RED WING, MN 55066

# HELPFUL TIPS

- The mobile app allows you to:
  - $\circ~$  Live stream the view from the device
  - Record and view Photos and Video
  - Modify device settings
- Connect multiple mobile devices to your device.
  - Share the view with members of your hunting party in real-time to work as a team from a single device.
- Modify device settings from your mobile device without obstructing the view.
- To switch between X-Vision devices, you must disconnect from the Wi-Fi network, switch to the other device's Wi-Fi network, and repeat the connection steps on the previous page.

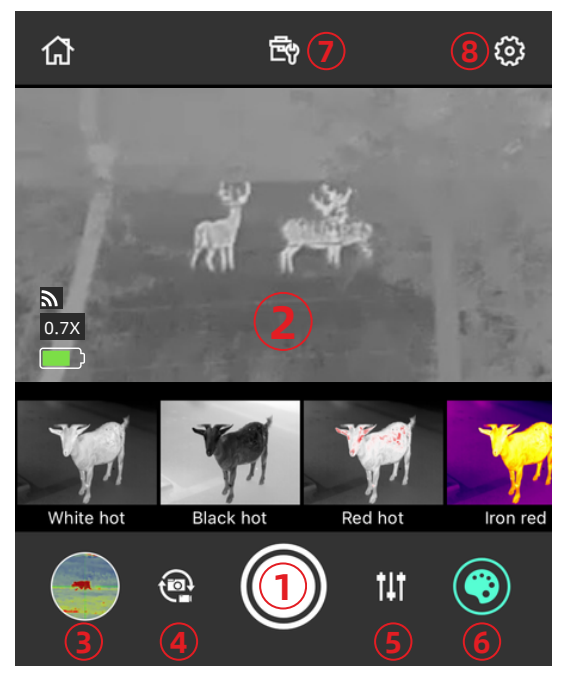

- 1. Record Button
- 2. Device Display
- 3. Gallery
- 4. Switch Photo/Video
- 5. Picture Settings
- 6. Color Palette
- 7. Display Feature Settings
- 8. Device Settings

#### X-VISION OPTICS | 5140 MOUNDVIEW DR. | RED WING, MN 55066